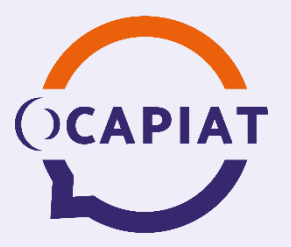

### Aide à la déclaration des contributions conventionnelles et du Dialogue Social 2024

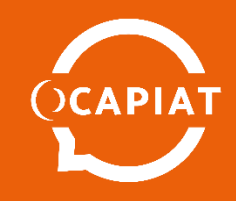

# Deux accès possibles à la plateforme de déclaration

1- A partir de moncompte.ocapiat.fr avec vos identifiants habituels

2- A partir de <u>contributions.ocapiat.fr</u> avec code et clé web reçus par courrier

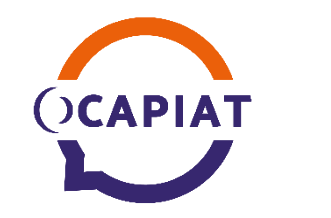

#### 1- Accès à partir de <u>moncompte.ocapiat.fr</u> avec vos identifiants habituels

- Si vous avez déjà un compte extranet MonCompte, rendez-vous sur <u>https://moncompte.ocapiat.fr</u>
- Utilisez vos codes habituels afin de vous y connecter
- Sélectionnez une des entreprises de votre portefeuille qui est redevable de la contribution Conventionnelle et/ou du Dialogue Social 2024
- A partir du tableau de bord, vous voyez le bouton « Verser mes contributions conventionnelles »
- Si une de vos entreprises est selon vous redevable de la contribution Conventionnelle et/ou du Dialogue Social 2024 et que vous ne voyez pas le bouton, contactez-nous :
  - Mail : contributionsFPC@ocapiat.fr
  - Tél : 01 40 19 41 70 (9h à 12h30 13h30 à 17h)

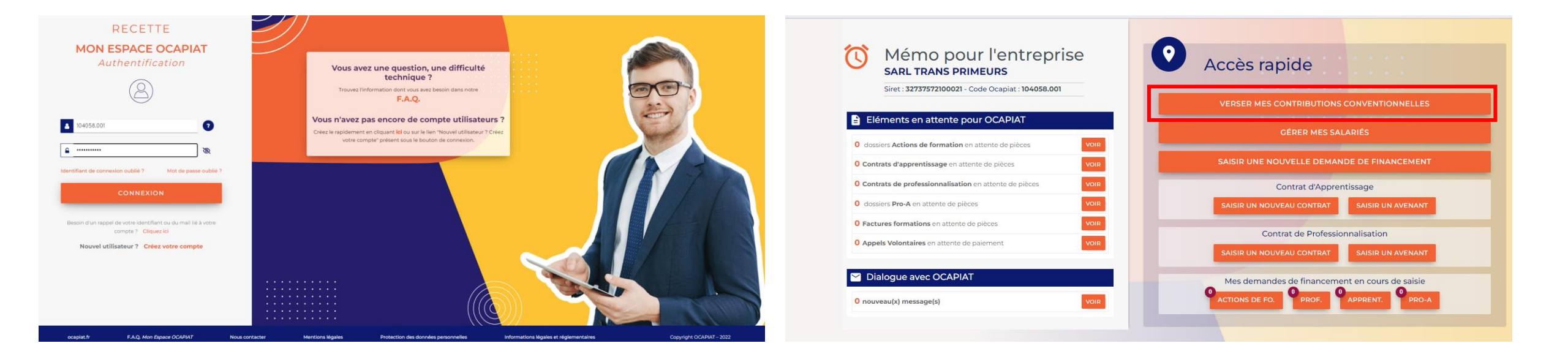

#### Accès à partir de <u>moncompte.ocapiat.fr</u> si vous n'avez pas encore de compte

#### MON ESPACE OCAPIAT

Sur la page de connexion <u>moncompte.ocapiat.fr</u>, cliquez sur le lien en bas :

Nouvel utilisateur ? Créer votre compte utilisateur

- Renseignez le formulaire de demande de création de compte, formulaire qui sera transmis automatiquement par mail à votre direction régionale. Vous serez informé que votre compte a été créé mais que la direction régionale doit référencer votre adresse mail dans les contacts de votre entreprise.
- Vous recevez alors un mail vous informant que vous pouvez utiliser votre compte.
- Dans votre compte, vous pourrez déclarer plusieurs entreprises.

| Création de compte                                                                                                    | utilisateur                                                                                                    |                                                                                                    |
|----------------------------------------------------------------------------------------------------|----------------------------------------------------------------------------------------------------|----------------------------------------------------------------------------------------------------|
| Pour obtenir la création d'un compte, complétez vos<br>Les champs marqués d'un * sont obligatoires.                                                                                                    | : coordonnées ci-dessous.                                                                                                    |                                                                                                    |
| Vous êtes * :                                                                                                    | $\bigcirc$ une entreprise / $\bigcirc$ un organisme de formation                                                                                                    |                                                                                                    |
| Code OCAPIAT (facultatif) :<br>il se présente sous la forme 1111.001 par exemple                                                                                                    |                                                                                                    |                                                                                                    |
| Numéro SIRET (14 chiffres) * :                                                                                                    |                                                                                                    |                                                                                                    |
| Code postal * :                                                                                                    |                                                                                                    |                                                                                                    |
| Civilité utilisateur * :                                                                                                    | Monsieur 🗸                                                                                                    |                                                                                                    |
| Prénom utilisateur * :                                                                                                    |                                                                                                    |                                                                                                    |
| Nom utilisateur * :                                                                                                    |                                                                                                    |                                                                                                    |
| Identifiant de connexion * :                                                                                                    |                                                                                                    |                                                                                                    |
| Fonction occupée par l'utilisateur* :                                                                                                    | Assistant administratif                                                                                                    |                                                                                                    |
| Email utilisateur * :                                                                                                    |                                                                                                    |                                                                                                    |
| Ressaisissez votre email utilisateur * :                                                                                                    |                                                                                                    |                                                                                                    |
| Téléphone utilisateur * :                                                                                                    |                                                                                                    |                                                                                                    |
|                                                                                                    | CRÉER MON ACCÈS                                                                                                    |                                                                                                    |
| Va                                                                                                    | ous rencontrez une difficulté ?                                                                                                    |                                                                                                    |
|                                                                                                    | Nous contacter                                                                                                    |                                                                                                    |
| Les informations portées sur ce formulaire font l'objet d'un trait<br>d'accès aux différents services de ce site. Les données enregistris<br>personnels habilités et à l'unificatur du compte. Depuis la loi un<br>rectification, et de suppression des informations qui vous concer<br>de toutes questions réalitives au traitement de vos dennées et<br>Monsieur le Délégué à la protection des données, 153 rue de la Pr<br>confidentialité d'OCAPAR. | tement informatisé destiné à assurer la gestion de votre compte utilisateur<br>es sont réservées à l'usage des services concennés d'OCAPNAT en peuvent<br>hommatique et libertés du 6 janvier 1787 modifiés, vous bénéficier d'un dra<br>nent. Pour sercer ces droits, vous pouver contacter netre Délégiué à la prote<br>à l'osercice de vous droits, à l'adrese mail suivants : d'adplicapatifit ou par<br>ompe - CS 60742 - 73179 PARIS CEDEX 16. Pour plus d'information, vous pour | et à gérer les habilitations<br>ître cammuniquées qu'aux<br>it d'opposition, d'accés, de<br>citon des données au sujet<br>courrier postal à OCAPIAT,<br>ez consulter la politique de |

En validant ce formulaire, vous acceptez qu'OCAPIAT utilise les informations saisies dans les conditions mentionnées ci-dessus, et vous vous engagez à respecter la confidentialité des données auxquelles vous pourriez avoir accès.

()CAPIAT

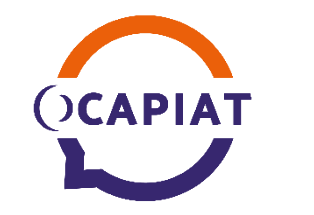

#### 2- A partir de <u>contributions.ocapiat.fr</u> avec code et clé web reçus par courrier

- Vous n'avez pas de compte et ne souhaitez pas en créer un :
- Rendez-vous directement sur la page de connexion : <u>contributions.ocapiat.fr</u>
- Pour chacune des entreprises de votre portefeuille, utilisez les codes d'accès (Identifiant et clé web) que vous avez reçus par courrier. Vous avez reçu un courrier par entreprise cotisante et non par établissement.
- Identifiez-vous en tant qu'Entreprise ou en tant que Cabinet Comptable
  - Renseignez votre Identifiant
  - Renseignez votre Clé Web

|                                                                                                    | VERSER MES CONTRIBUTIONS                                                                    |                                                                         |  |  |
|----------------------------------------------------------------------------------------------------|---------------------------------------------------------------------------------------------|-------------------------------------------------------------------------|--|--|
| Important<br>Votre dédaration est à réaliser en ligne et votre<br>règlement est à effectuer par prélèvement ou<br>virement. | Déclarez et versez vos contr<br>et/ou votre contribution con<br>rapidement et en toute sécu | ributions conventionnelles<br>aventionnelle de dialogue social<br>urité |  |  |
| Pour déclarer en ligne sans créer votre compte,                                                                             | Vous êtes *                                                                                 | Entreprise     O Cabinet comptable                                      |  |  |
| utilisez vos codes d'accés (identifiant et clé web)<br>reçus par mail ou communiqués par OCAPIAT.                           | Saisissez votre identifiant *                                                               | 104039.001                                                              |  |  |
| Attention I les codes d'accès utilisés l'année<br>dernière ne sont plus actifs pour déclarer vos<br>contributions.          | Salsissez votre clé web *                                                                   |                                                                         |  |  |
| <b>Besoin d'aide ?</b><br>- Mail : contributionsFP@ocapiat.fr<br>- Tel : 01.40.19.41.70 (9h à 12h30 - 13h30 à 17h)          |                                                                                             | SE CONNECTER                                                            |  |  |

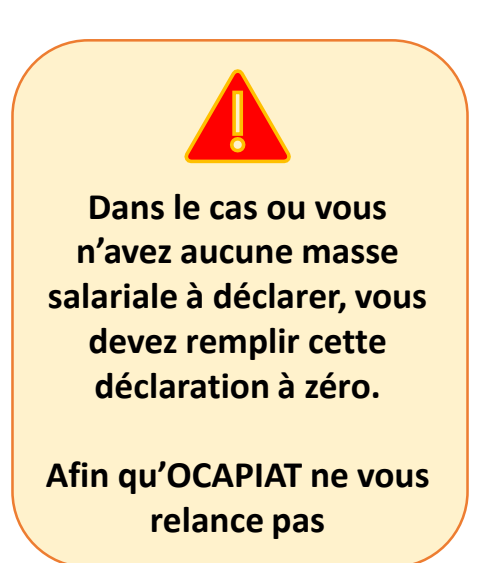

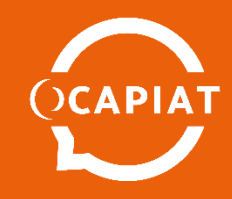

## Déclaration des contributions conventionnelles et du dialogue social 2024

La déclaration s'effectue en

4 étapes très courtes

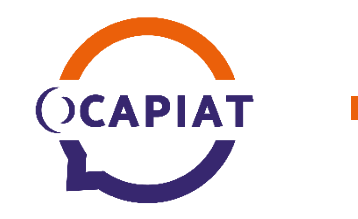

Déclaration des contributions conventionnelles et du dialogue social 2024

- Etape 1 : Données de l'entreprise
- Etape 2 : Calcul des contributions
- Etape 3 : Validation & moyen de paiement
- Etape 4 : Paiement & téléchargement

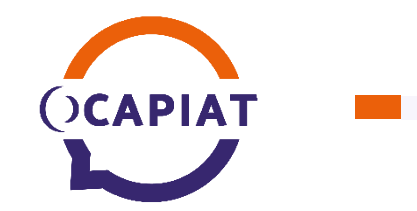

#### Etape 1 : Données de l'entreprise

- Quel que soit la méthode d'accès et de connexion à la plateforme, vous arriverez sur l'écran ci-dessous.
- Au départ, toutes les données affichées sont reprises de notre système informatique. Ce données sont modifiables, sauf le SIREN de votre entreprise ainsi que son identifiant (Code OCAPIAT).
- Si vous vous connectez en tant que cabinet comptable, vous aurez à renseigner les informations de contact du cabinet comptable.

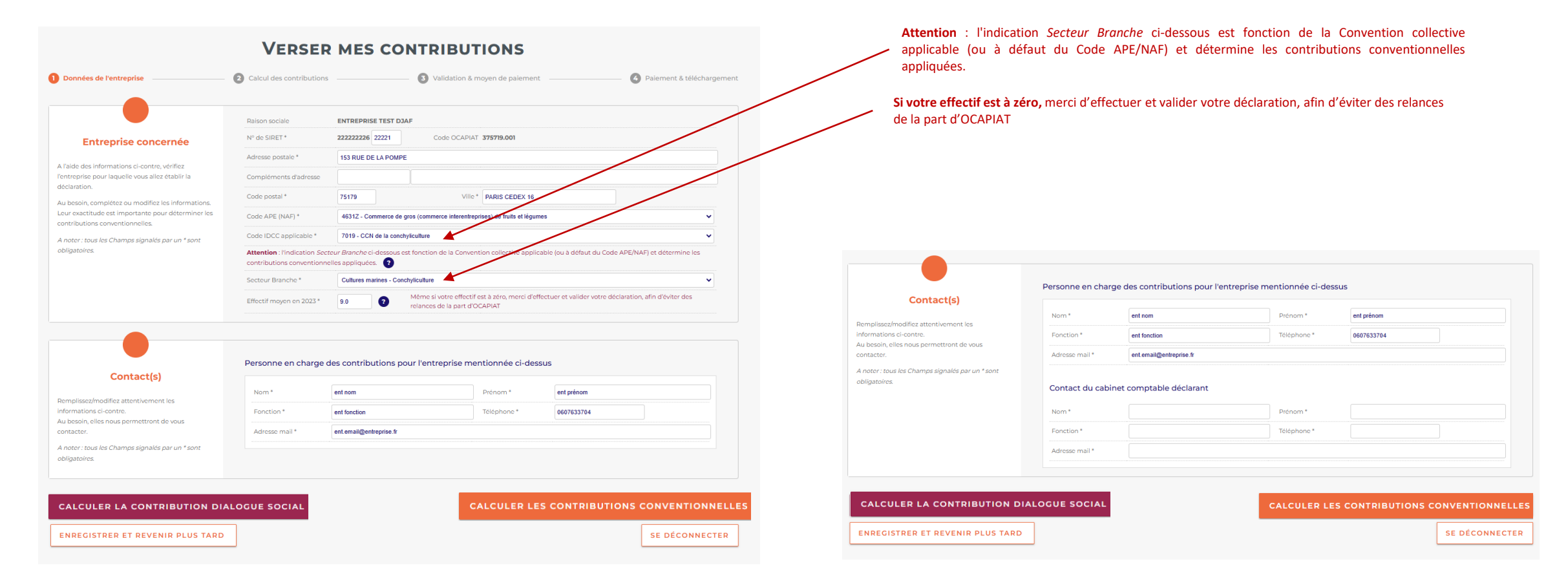

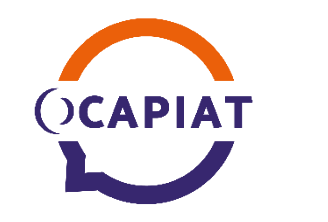

## Etape 2 : Calcul des contributions conventionnelles et du dialogue social 2024

- La navigation entre les 4 écrans de la déclaration se fait à l'aide des 3 boutons du bas de l'écran.
- A la dernière étape, il y aura un bouton de validation.
- A l'étape 2, la seule donnée à renseigner est la masse salariale. (Masse salariale de janvier à fin juin 2024 déclarer sur votre DSN)
- Ensuite cliquez sur le bouton CALCULER.

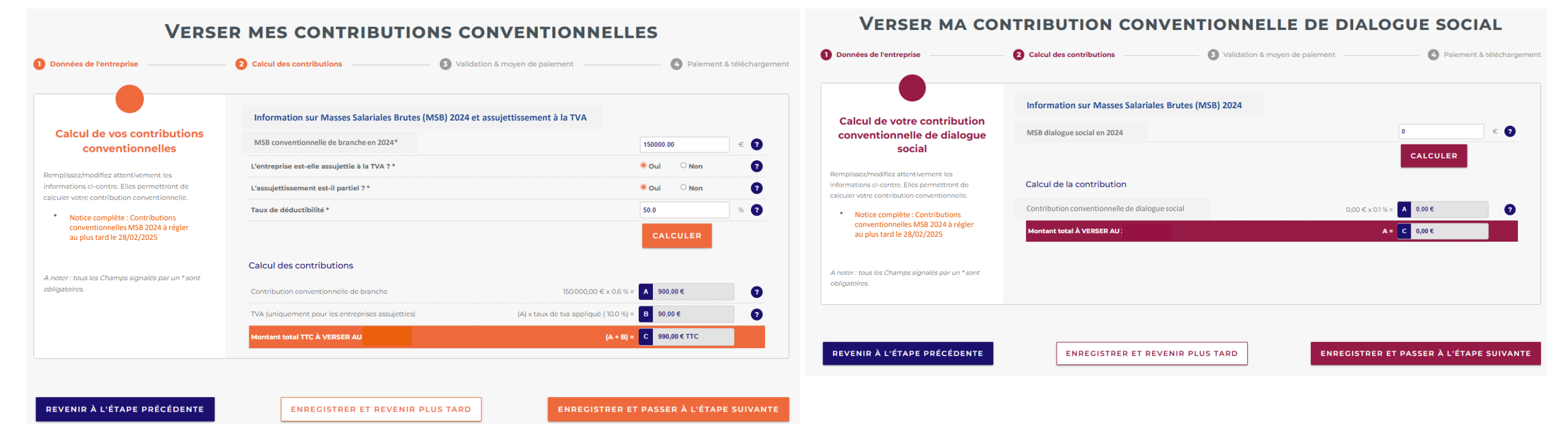

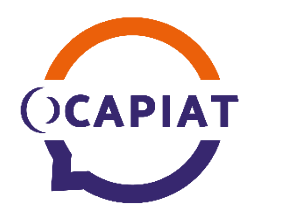

#### Etape 3 : Validation & moyen de paiement

| Données de l'entreprise                               | 2 Calcul des contribution | as 3 Validatio                                                            | n & moyen de paiement 🚱 Paie                              | ement & téléchargo |
|-------------------------------------------------------|---------------------------|---------------------------------------------------------------------------|-----------------------------------------------------------|--------------------|
|                                                       | Entreprise                |                                                                           |                                                           |                    |
| Récapitulatif                                         | Raison sociale            | SARL RESCOVERT                                                            |                                                           |                    |
| Ci-contre sont résumés les élements de votre          | N° de SIRET               | 40098534700022                                                            | Code OCAPIAT 101016.001                                   |                    |
|                                                       | Code APE (NAF)            | 4831Z - Commerce de gros (commerce Infer                                  | antrapricac) de fruite et légumec                         | ~                  |
| entribution conventionnelle de dialogue social .      | Code IDCC applicable      | 1077 - CCN entreprises du négoce et de l'in                               | ductrie des produits du sol, engrais et produits connexes | ~                  |
| u besoin, vous pouvez modifier votre calcul en        | Secteur Branche           | Expéditeurs Exportateurs fruits et légumes                                |                                                           | ~                  |
| liquant sur le bouton (Revenir au calcul) ci-dessous. | Effectif moyen en 2024    | 9,00                                                                      |                                                           |                    |
|                                                       | Contribution conven       | tionnelle                                                                 |                                                           |                    |
|                                                       | Contribution convention   | Contribution conventionnelle de dialoque social à verser au titre de 2024 |                                                           |                    |

VERSER MA CONTRIBUTION CONVENTIONNELLE

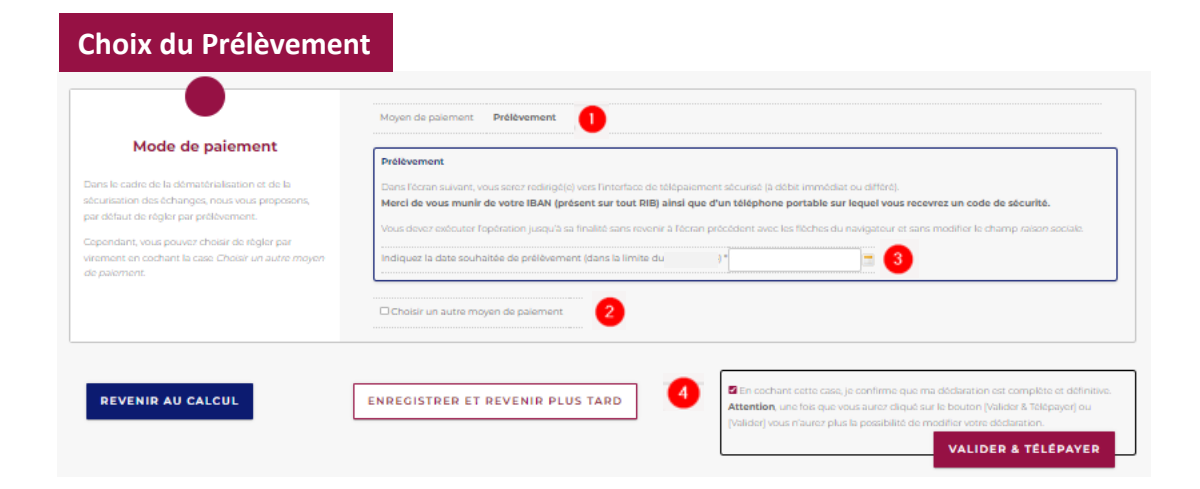

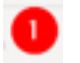

Par défaut c'est le paiement par prélèvement qui est choisi. Car c'est le plus simple à gérer pour vous comme pour OCAPIAT.

- Il est toutefois possible de choisir le virement comme autre moyen de paiement.
- 3
- Dans les 2 cas, il faut renseigner la date de paiement (dans la limite du 28/02/2025)
- Ensuite, cocher la case pour confirmer que votre déclaration est complète et définitive

puis cliquer sur le bouton :

VALIDER pour un paiement par virement Ou VALIDER & TELEPAYER pour un paiement par prélèvement

| Chaived | 1       | amont |
|---------|---------|-------|
| CHOIX 0 | iu vire | ement |

| •                                                                                                    | Moyen de palement Virement                                                                                                    |
|----------------------------------------------------------------------------------------------------|----------------------------------------------------------------------------------------------------|
| Mode de paiement                                                                                                    | Virement                                                                                                    |
| Dans le cadre de la dématérialisation et de la<br>sécurisation des échanges, nous vous proposons,<br>par défaut de régler par prélévement. | Montant : 300,00 C<br>Attention, changement de coordonnées bancaires<br>Coordonnées bancaires OCAPAR, dietinataire de votre virement : IBAN : FR76 3000 3035 2600 0500 1812 684 : BIC : SOGEFRPP : SC                                                                                                   |
| Cependant, vous pouver choisir de règler par<br>virament en cochant la case Choisir un autre moyen<br>de paiement.                         | Merci de mentionner obligatoirement votre n° d'adhérent (code OCAPIAT) suivi de - DS - EEFL : 101016.001 - DS - EEFL , en référence du virement<br>Les coordonnées bancaires d'OCAPIAT seront également mentionnées dans le paï de votre bordereau que vous obtiendrer après avoir cliqué sur [Valider] |
|                                                                                                    | Indiquez la date de virement (dans la limite du )*                                                                                                    |
|                                                                                                    | Choisir un autre moyen de palement Vrement V                                                                                                    |
| REVENIR AU CALCUL                                                                                                    | ENREGISTRER ET REVENIR PLUS TARD  C  C  C  C  C  C  C  C  C  C  C  C  C                                                                                                    |

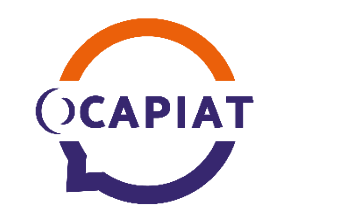

#### Etape 3 : Validation & moyen de paiement

Pour un paiement par <u>Virement</u>, l'écran sera celui-ci :

|                                                                                                    | Moyen de paiement Virement                                                                                                    |
|----------------------------------------------------------------------------------------------------|----------------------------------------------------------------------------------------------------|
| Mode de paiement                                                                                                    | Virement                                                                                                    |
| Dans le cadre de la dématérialisation et de la<br>sécurisation des échanges, nous vous proposons,<br>par défaut de régler par prélèvement.<br>Cependant, vous pouvez choisir de règler par<br>virement en cochant la case <i>Choisir un autre moyen</i><br><i>de paiement</i> . | Montant : 300,00 €         Coordonnées bancaires OCAPIAT, destinataire de votre virement : IBAN : FR76 3000 3035 2600 0500 1812 684 - BIC : SOGEFRPP - SG         Merci de mentionner obligatoirement : [01896.001 - DS - EEFL], en référence du virement         Les coordonnées bancaires d'OCAPIAT seront également mentionnées dans le pdf de votre bordereau que vous obtiendrez après avoir cliqué sur [Valider]         Indiquez la date de virement (dans la limite du 28/02/2025         Choisir un autre moyen de paiement |
| REVENIR AU CALCUL                                                                                                    | ENREGISTRER ET REVENIR PLUS TARD<br>Attention, une fois que vous aurez cliqué sur le bouton [Valider & Télépayer] ou<br>[Valider] vous n'aurez plus la possibilité de modifier votre déclaration.                                                                                                    |

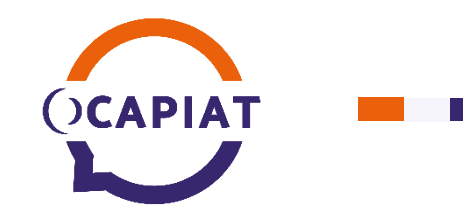

Pour un paiement par virement, l'entreprise accède directement au téléchargement de son bordereau au format PDF.

|                            | Moyen de paiement choisi Virement                                                                                              |
|----------------------------|----------------------------------------------------------------------------------------------------|
| elecharger votre bordereau | Montant : 300,00 €<br>Attention, changement de coordonnées bancaires                                                           |
|                            | Coordonnées bancaires OCAPIAT, destinataire de votre virement : IBAN : FR76 3000 3035 2600 0500 1812 684 - BIC : SOGEFRPP - SG |
|                            | Les coordonnées bancaires d'OCAPIAT sont également mentionnées dans le pdf de votre bordereau à télécharger ci dessous.        |
|                            |                                                                                                    |
|                            | TÉLÉCHARGER VOTRE BORDEREAU DE DÉCLARATION SUR MSB 2024 AU FORMAT PDF                                                          |

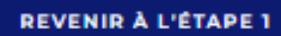

SE DÉCONNECTER

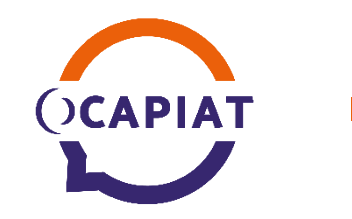

#### Etape 4 : Paiement & téléchargement

Pour un paiement par **prélèvement**, l'écran sera celui-ci :

| -                                                                                                    | Moyen de palement Prélévement                                                                                                    |
|----------------------------------------------------------------------------------------------------|----------------------------------------------------------------------------------------------------|
| Mode de paiement                                                                                                    | Prélèvement                                                                                                    |
| Dans le cadre de la dématérialisation et de la<br>sécurisation des échanges, nous vous proposons,<br>par défaut de régler par prélévement.<br>Cependant, vous pouvez choisir de règler par<br>virement en cochant la case <i>Choisir un autre moyen</i><br><i>de paiement.</i> | Dans l'écran suivant, vous serez redirigé(e) vers l'interface de télépaiement sécurisé (à débit immédiat ou différé).<br>Merci de vous munir de votre IBAN (présent sur tout RIB) ainsi que d'un téléphone portable sur lequel vous recevrez un code de sécurité.<br>Vous devez exécuter l'opération jusqu'à sa finalité sans revenir à l'écran précédent avec les flèches du navigateur et sans modifier le champ <i>raison sociale</i> .<br>Indiquez la date souhaitée de prélèvement (dans la limite du ) * |
|                                                                                                    | Choisir un autre moyen de palement                                                                                                    |

REVENIR

En cochant cette case, je confirme que ma déclaration est complète et définitive.
 Attention, une fois que vous aurez cliqué sur le bouton [Valider & Télépayer] ou
 [Valider] vous n'aurez plus la possibilité de modifier votre déclaration.

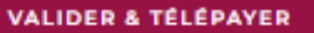

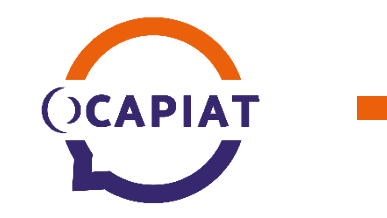

- Dans le cas d'un paiement par prélèvement, vous est envoyé sur l'écran PayZen ci-dessous.
- Saisissez l'adresse email de la personne de l'entreprise (ou du cabinet comptable) qui devra recevoir :
  - Le mandat de prélèvement signé
  - La confirmation d'enregistrement de la demande de prélèvement
  - L'avis de prélèvement (Quelques jours avant la date de prélèvement renseignée à l'étape 3)
- Renseignez votre n° de téléphone portable sur lequel vous allez recevoir le code de validation par SMS. (Quelques secondes après avoir cliqué sur VALIDER)
- Renseignez l'IBAN du compte bancaire de l'entreprise sur lequel le prélèvement devra être débité.

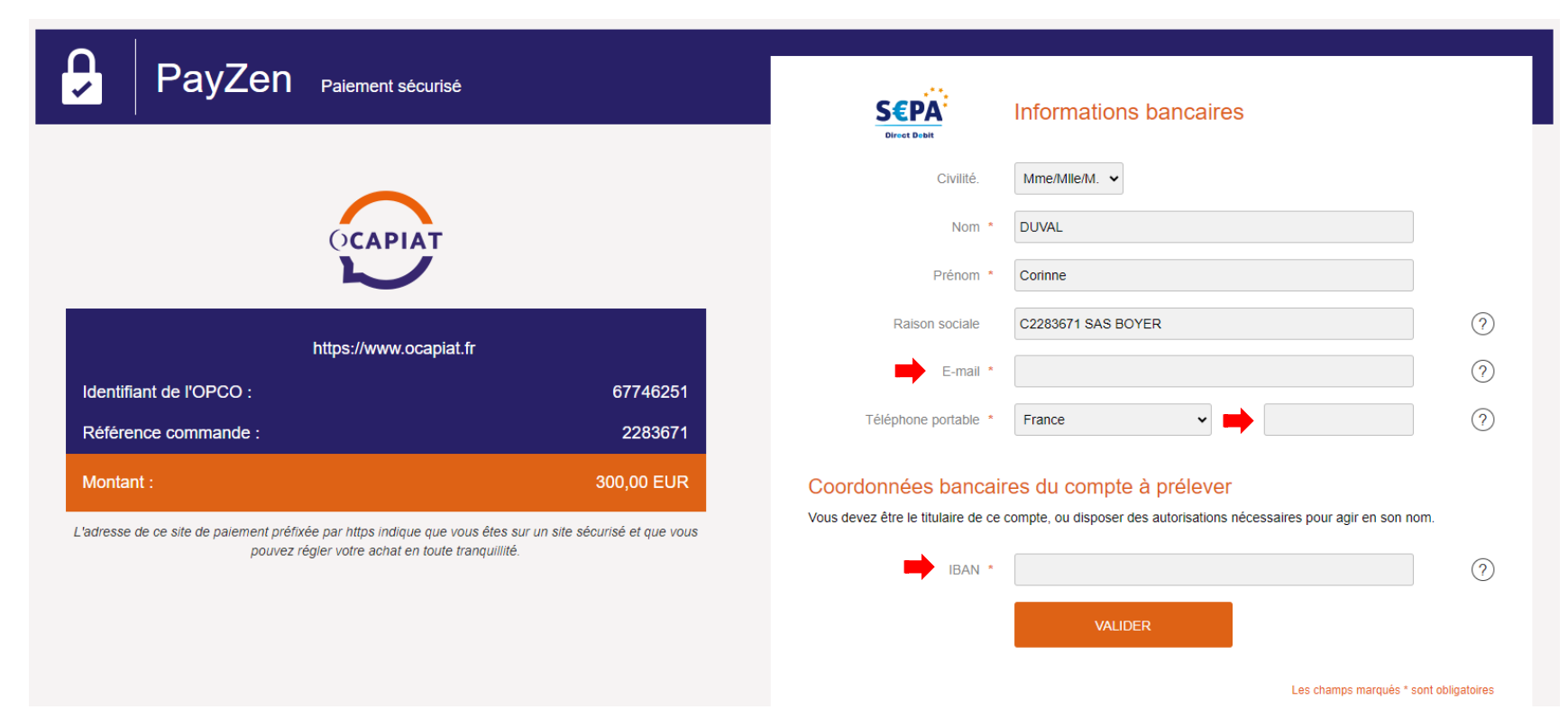

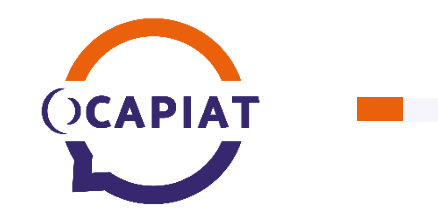

- Toujours dans le cas d'un paiement par prélèvement, renseignez le code à 6 chiffres (y compris les zéro devant) que vous avez reçu par SMS.
- Cochez la case puis cliquez sur le bouton VALIDER

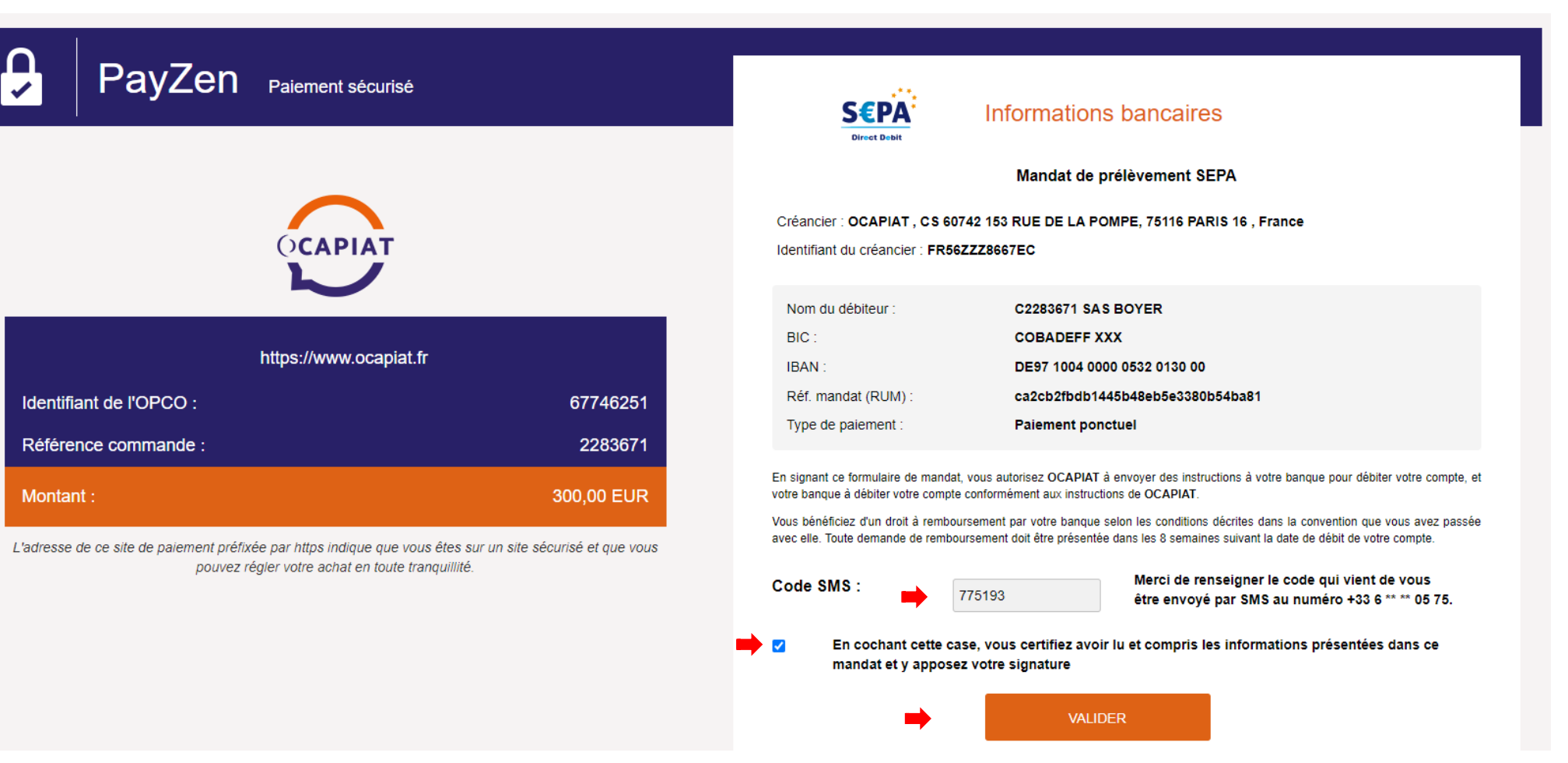

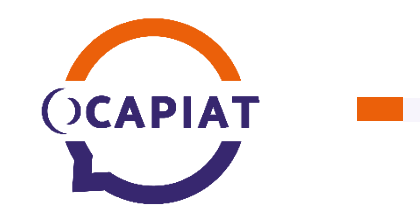

- Si le prélèvement est enregistré avec succès, l'écran est celui affiché ci-dessous.
- Vous devez cliquer sur le bouton RETOUR SUR LES SERVICES EN LIGNE afin de pouvoir télécharger votre bordereau de contribution conventionnelle du dialogue sociale 2024.

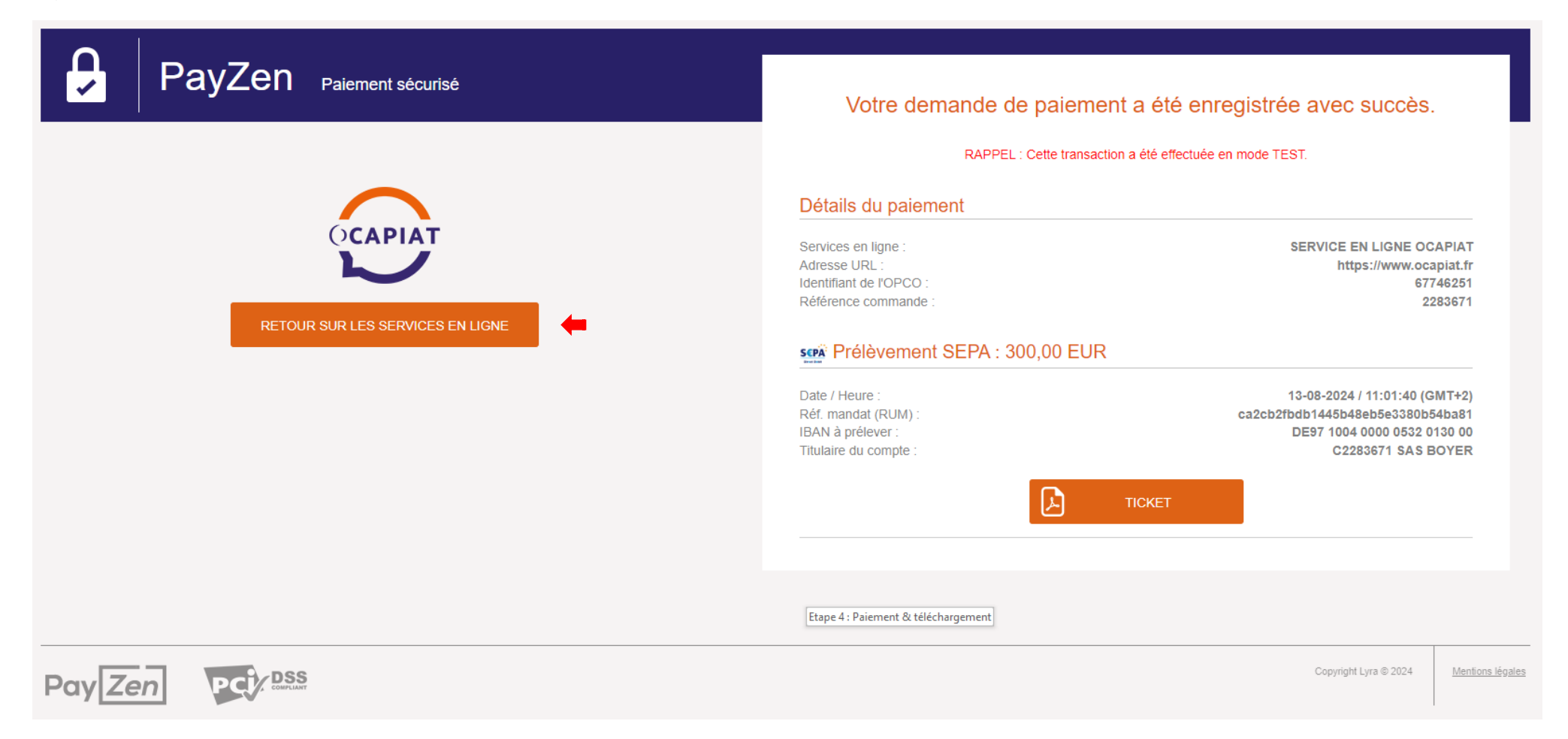

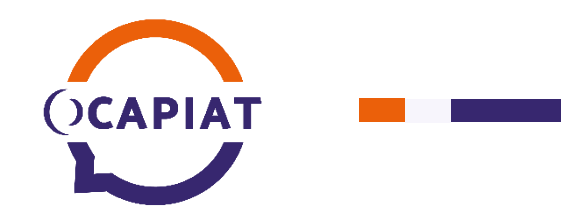

Écran de téléchargement du bordereau au format PDF après un paiement par prélèvement :

| 1 Données de l'entreprise   | Calcul des contributions 3 Validation & moyen de paiement 4 Pa         | ilement & téléchargement |
|-----------------------------|------------------------------------------------------------------------|--------------------------|
| Télécharger votre bordereau | Moyen de palement choisi <b>Prélèvement</b>                            |                          |
|                             | Votre prélèvement d'un montant de 300,00 € a été effectué avec succès. |                          |
|                             | TÉLÉCHARGER VOTRE BORDEREAU DE DÉCLARATION SUR MSB 2024 AU FORMAT      | PDF                      |
| REVENIR À L'ÊTAPE 1         |                                                                        | SE DÉCONNECTER           |

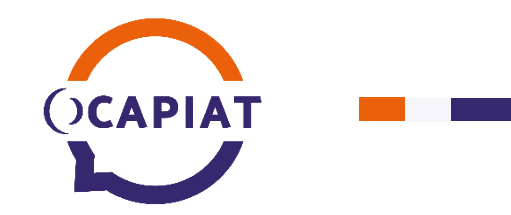

- Voici l'écran sur lequel vous arrivez lorsque vous avez validé la déclaration de contribution conventionnelle 2024 et/ ou du dialogue social 2024, et payé par prélèvement.
- La déclaration n'est plus modifiable, et vous pouvez toujours télécharger le bordereau au format PDF.

|           |                                                                                                    | VERSER MES CONTRIBUTIONS                                 |                                                       |                      |                              |                           |                                |                         |  |  |  |
|-----------|----------------------------------------------------------------------------------------------------|----------------------------------------------------------|-------------------------------------------------------|----------------------|------------------------------|---------------------------|--------------------------------|-------------------------|--|--|--|
|           | 0 Données de l'entreprise                                                                                                    | Calcul des contributions                                 |                                                       | 3 Validation a       | & moyen de paiemen           | t                         | — <b>O</b> P                   | aiement & téléchargemer |  |  |  |
|           |                                                                                                    | Raison sociale                                           | SAS BOYER                                             |                      |                              |                           |                                |                         |  |  |  |
|           | Entreprise concernée                                                                                                    | N° de SIRET*                                             | 384491072 00078                                       | Cod                  | ie OCAPIAT 104039.00         | 1                         |                                |                         |  |  |  |
|           | A faide des informations di-centre, vérifiez                                                                                                    | Adresse postale *                                        | 100 RUE FRANCOIS CHAR                                 | MIEUX                |                              |                           |                                |                         |  |  |  |
|           | Fentreprise pour laquelle vous allez établir la<br>déclaration.                                                                                                    | Compléments d'adresse                                    | ZI BORDE ROUGE                                        |                      |                              |                           |                                |                         |  |  |  |
|           | Au besoin, complètez ou modifiez les informations.                                                                                                    | Code postal *                                            | 82200                                                 |                      | Ville* MOISSAC               |                           |                                |                         |  |  |  |
|           | Leur exactitude est importante pour déterminer les<br>contributions conventionnelles.                                                                                              | Code APE (NAF)*                                          | 4631Z - Commerce de gros                              | (commerce interent   | treprises) de fruits et légu | nes                       |                                | ~                       |  |  |  |
|           | A noter : tous les Champs signalés par un * sont                                                                                                    | Code IDCC applicable *                                   | 1405 - CCN des entreprises                            | d'expédition et d'ex | xportation de fruits et légu | nes                       |                                | ~                       |  |  |  |
|           | opvigatoiros                                                                                                    | Attention : lindication Sec<br>contributions conventions | teur Branche ci-dessous est fo<br>elles appliquées. 👔 | onction de la Conv   | vention collective appli     | able (ou à défaut du      | Code APE/NAF) et détermine les |                         |  |  |  |
|           |                                                                                                    | Secteur Branche *                                        | Expéditeurs Exportateurs fr                           | uits et légumes      |                              |                           |                                | ~                       |  |  |  |
|           |                                                                                                    | Effectif moyen prévisionnel                              | 9.0                                                   | •                    |                              |                           |                                |                         |  |  |  |
|           | Contact(s)                                                                                                    | Nom *                                                    | DUVAL                                                 |                      | Prénom *                     | Corinne                   |                                |                         |  |  |  |
|           | ci contre.                                                                                                    | Fonction *                                               | Responsable Pôle Trésorerie                           |                      | Téléphone *                  | 0123456789                |                                |                         |  |  |  |
|           | Au besoin, elles nous permettront de vous contacter.                                                                                                    | Adresse mail *                                           | corinne.duvai@ocapiat.fr                              |                      |                              |                           |                                |                         |  |  |  |
|           | obligatoires                                                                                                    |                                                          |                                                       |                      |                              |                           |                                |                         |  |  |  |
|           | ENREGISTRER ET REVENIR PLUS TARD                                                                                                    | ,                                                        |                                                       |                      |                              |                           | Г                              | SE DÉCONNECTER          |  |  |  |
|           |                                                                                                    |                                                          |                                                       |                      |                              |                           | L                              |                         |  |  |  |
|           |                                                                                                    | Type de contribution                                     | Année Date de déclaration                             | Montant<br>déclaré   | Moyen de<br>palement         | Etat de la<br>déclaration | Etat du<br>réglement           | Action                  |  |  |  |
| nution —— | Vos déclarations                                                                                                    | Conventionnelle ou                                       | 2024 13/08/2024                                       | 300,00 €             | PRELEVEMENT                  | Validée                   | Payé                           | Télécharger             |  |  |  |
|           | Ce tableau affiche les déclamitions effectuées et vous<br>denne la possibilité de télécharger la version pdf de<br>votre bordereau.<br>Vous pouver également poursuivrejchoiair le | vialogue social                                          |                                                       |                      |                              |                           |                                |                         |  |  |  |
|           | télépaiement par prélévement.                                                                                                    |                                                          |                                                       |                      |                              |                           |                                |                         |  |  |  |

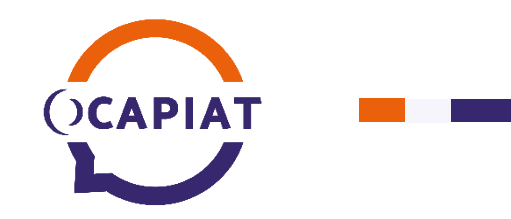

#### Consultation de la déclaration 2024

Lorsque vous aviez décidé de payer par virement lors de la validation de la déclaration, vous avez toujours la possibilité de changer d'avis et régler par prélèvement via le bouton TÉLÉPAYER.

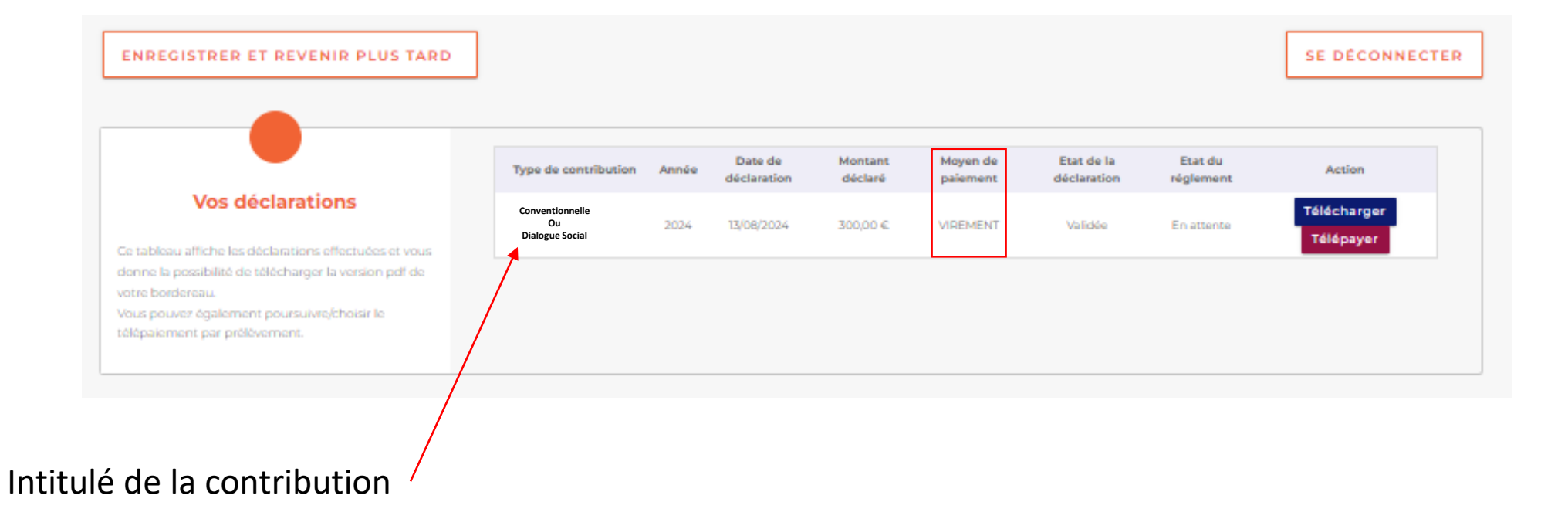